# Illustration du Modèle Réseau en Couches

Guillaume Urvoy-Keller, Quentin Jacquemart

8 mai 2021

## 1 Introduction

Le but de ce TP est d'illustrer le modèle en couches utilisé dans Internet. Ce modèle constitue une référence dans le monde des réseaux. C'est avant tout des raisons pratiques qui sont à l'origine de sa création et qui peuvent se résumer en "quand vous avez un problème complexe à résoudre (ici, transférer des paquets entre applications sur un réseau), découpez le en une suite de problèmes plus petits".

Le modèle TCP/IP est aussi souvent appelé modèle OSI. Stricto sensu, la couche physique n'appartient pas au modèle TCP/IP d'ailleurs, mais au modèle OSI. Il est illustré figure 1.

| Application | <ul> <li>Prépare les données à envoyer (un objet pour un serveur Web,<br/>une réponse pour un serveur DNS)</li> </ul>                                                                            |
|-------------|----------------------------------------------------------------------------------------------------|
| Transport   | <ul> <li>Fournit un service de boîte aux lettres pour les applications</li> <li>Collecte et envoi à l'application destination de l'autre côté du réseau (et souvent renvoit si perte)</li> </ul> |
| Réseau      | Récupère les données transport et trouve la route dans le réseau                                                                                                    |
| Liaison     | • Contrôle ce que fait la couche physique (quand elle peut transmettre, si elle doit retransmettre)                                                                                              |
| Physique    | <ul> <li>Adapte les données (suite binaire) au support physique (onde<br/>radio, onde électrique)</li> </ul>                                                                                     |

FIGURE 1 – Modèles en couche

## 2 Couche Applications : nombre d'objets et nombre de source d'une page Web

## 2.1 Avec un navigateur

Nous allons utiliser dans un premier temps des fonctionnalités de Chrome ou Firefox qui permettent de suivre les échanges protocolaires au niveau de la couche applicative : le protocole HTTP.

- Ouvrir Firefox ... ou Chrome
- Démarrez la console de surveillance réseau : Outils > Développement > Console Réseau sur Firefox et depuis le menu accessible à droite de l'écran – voir Figure 2 – Plus d'outils > Outils de Développement.

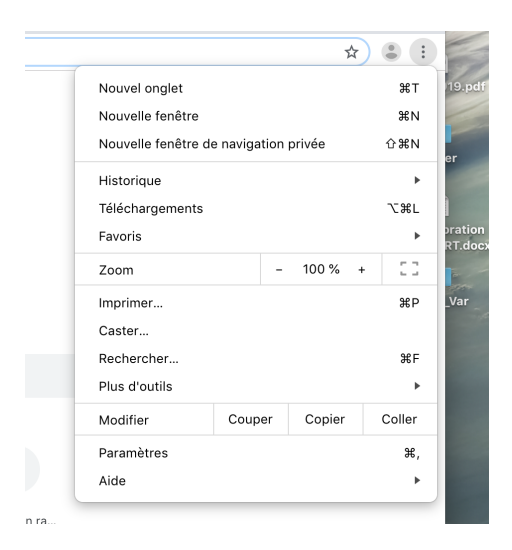

FIGURE 2 – Accès à outils monitoring réseau sous Chrome

- Nous allons d'abord ouvrir un site Web avec une architecture simple : http://www.i3s. unice.fr/~urvoy/
  - (a) Combien d'objets sont présents dans cette page?

Réponse : Il faut compter le nombre d'objets qui ont été téléchargés via un GET qui doit s'être conclu par un code de retour 200 OK. On voit 8 codes 200 ici donc il y a 8 objets.

|                 |                |               |            |             |              |             | theme tor    | Ημαο       |                |             |                 |       |               |                   |       |          |        |         |          |
|-----------------|----------------|---------------|------------|-------------|--------------|-------------|--------------|------------|----------------|-------------|-----------------|-------|---------------|-------------------|-------|----------|--------|---------|----------|
| 🕞 📋 🗏 Elem      | ients Cr       | onsole Sour   | ces Net    | work Per    | formance M   | iemory Ap   | plication Se | curity Li  | ghthouse       |             |                 |       |               |                   |       |          |        |         |          |
| • • • •         | <b>2</b>   🗆 Р | reserve log   | Disable ca | che   No th | rottling 🔻   | ± ±         |              |            |                |             |                 |       |               |                   |       |          |        |         |          |
| Filter          |                | Hide data     | URLs 📶     | XHR JS      | CSS Img Me   | dia Font Do | c WS Manife  | st Other   | Has blocked co | xxkies 🗌 Bl | ocked Request   | IS    |               |                   |       |          |        |         |          |
| 20 ms           | 40 ms          | 60 ms         | 80 ms      | 100 r       | 1s 120 ms    | s 140 m     | ns 160 m:    | s 180 m    | s 200 ms       | 220 ms      | 240 ms          | 260 m | s 280 ms      | 300 ms            | 320 m | s 340 ms | 360 ms | 380 m   | s 400 ms |
|                 |                |               |            |             |              |             |              | -          |                |             |                 |       |               |                   |       |          |        |         |          |
|                 |                |               |            |             |              |             |              |            |                |             |                 |       |               |                   |       |          |        |         |          |
| Name            |                |               |            |             |              | St          | atus         | Domain     |                | Туре        |                 |       | Initiator     |                   |       | Size     |        |         | Time     |
| ~urvoy/         |                |               |            |             |              | 30          | 12           | www.i3s.   | unice.fr       | docun       | nent / Redirect |       | Other         |                   |       |          |        | 257 B   |          |
| ~urvoy/         |                |               |            |             |              | 20          | 10           | www.i3s.   | unice.fr       | docun       | nent            |       | /~urvoy/      |                   |       |          |        | 2.5 kB  |          |
| 🔳 avatar.jpg    |                |               |            |             |              | 20          | 10           | www.i3s.   | unice.fr       | jpeg        |                 |       | (index)       |                   |       |          |        | 86.4 kB |          |
| 📄 main.js       |                |               |            |             |              | 20          | 10           | www.i3s.i  | unice.fr       | script      |                 |       | (index)       |                   |       |          |        | 483 B   |          |
| normalize.min.c | :55            |               |            |             |              | 20          | 10           | www.i3s.   | unice.fr       | styles      | neet            |       | (index)       |                   |       |          |        | 1.1 kB  |          |
| style.css       |                |               |            |             |              | 20          | 10           | www.i3s.   | unice.fr       | styles      | neet            |       | (index)       |                   |       |          |        | 1.5 kB  |          |
| css?family=Inte | r Source+S     | Serif+Pro     |            |             |              | 20          | 10           | fonts.goo  | gleapis.com    | styles      | neet            |       | (index)       |                   |       |          |        | 700 B   |          |
| UcCO3FwrK3iL    | TeHuS_fvG      | tMwCp50KnMv   | v2boKoduK  | mMEVuLyfA   | Z9hjp-EkEeA. | woff 20     | 10           | fonts.gsta | atic.com       | font        |                 |       | css?family=In | ter Source+Serif+ | Pro   |          |        | 21.7 kB |          |
| nelQzD-0qpwxg   | paWvjeD0X      | (88SAOeauXQ-c | AGIyY0.wd  | off2        |              | 20          | 10           | fonts.gsta | atic.com       | font        |                 |       | css?family=In | ter Source+Serif+ | Pro   |          |        | 20.0 kB |          |
|                 |                |               |            |             |              |             |              |            |                |             |                 |       |               |                   |       |          |        |         |          |
|                 |                |               |            |             |              |             |              |            |                |             |                 |       |               |                   |       |          |        |         |          |

(b) Tous les objets sont-ils bien téléchargés?

Réponse : Le premier objet demandé a mené à un code de retour 302, qui est une redirection, car on a demandé http://www.i3s.unice.fr/~urvoy/ alors

que le serveur n'est configuré que pour répondre en https. Si on avait tapé https://www.i3s.unice.fr/~urvoy/, on ne verrait pas cette redirection.

- 2. Nous allons maintenant analyser un site plus complexe https://univ-cotedazur.fr/. Ouvrez le. Il faut sans doute plusieurs secondes avant que tout soit téléchargé.
  - (a) Combien y a-t-il de requêtes faites?

Réponse : La situation est beaucoup plus complexe ici avec un site riche. Sous Chrome, l'outil reporte le nombre de requêtes faites dans le cadre en bas de la fenêtre d'analyse. On en voit, dans mon cas, 74. Vous pourriez voir un chiffre différent si vous avez passé la première étape d'acceptation des cookies et que du continu est dynamiquement envoyé par le serveur.

| Je suis Visiteur 🗸                                                                                                    |                                                                                                    |                                                                                                    |                                                                                                    |
|----------------------------------------------------------------------------------------------------|----------------------------------------------------------------------------------------------------|----------------------------------------------------------------------------------------------------|----------------------------------------------------------------------------------------------------|
| C'A                                                                                                    | ALCONT .                                                                                                    |                                                                                                    |                                                                                                    |
| Cookies de personnalisation                                                                                                    |                                                                                                    |                                                                                                    |                                                                                                    |
| Cookies de mesure d'audiences<br>Ce site utilise Google Analytics. En appuyant sur le bouton "j'a<br>naviguer sur le site, vous nous autorisez à déposer des cookie<br>d'audience.                                                                                                    | accepte" ou en c<br>s à des fins de n                                                                                                    | continuant à<br>nesure                                                                                                    |                                                                                                    |
| JE REFUSE J'ACCEPTE                                                                                                    |                                                                                                    |                                                                                                    | Choisir sa formation                                                                                                    |
|                                                                                                    |                                                                                                    |                                                                                                    |                                                                                                    |
|                                                                                                    | Angliagting Org                                                                                                    | uite Liebtheres                                                                                                    | TAL                                                                                                    |
|                                                                                                    | Application Sec                                                                                                    | unty Lighthouse                                                                                                    |                                                                                                    |
| ● ◎   ¥ Q   □ Preserve log □ Disable cache   No throttling ▼   ± ±                                                                                                    |                                                                                                    |                                                                                                    |                                                                                                    |
| Filter Hide data URLs All XHR JS CSS Img Media Fon                                                                                                    | t Doc WS Manifest                                                                                                    | t Other 🗌 Has blocked co                                                                                                    | okies 🔲 Blocked Requests                                                                                                    |
| 200 ms 400 ms 600 ms 800 ms 1000 ms 1200 ms                                                                                                    | 1400 ms                                                                                                    | 1600 ms 1800 ms                                                                                                    | 2000 ms 2200 ms 2400 ms                                                                                                    |
|                                                                                                    |                                                                                                    |                                                                                                    |                                                                                                    |
|                                                                                                    |                                                                                                    |                                                                                                    |                                                                                                    |
|                                                                                                    |                                                                                                    |                                                                                                    |                                                                                                    |
| Name                                                                                                    | Status                                                                                                    | Domain                                                                                                    | Туре                                                                                                    |
| Name  valrose_1587966202018-jpg                                                                                                    | Status<br>200                                                                                                    | Domain<br>univ-cotedazur.fr                                                                                                    | Type<br>jpeg                                                                                                    |
| Name valrose_1587966202018-jpg ucalogofooter-marianne_1602514106107-png                                                                                                    | Status<br>200<br>200                                                                                                    | Domain<br>univ-cotedazur.fr<br>univ-cotedazur.fr                                                                                                    | Type<br>jpeg<br>png                                                                                                    |
| Name valrose_1587966202018-jpg ucalogofooter-marianne_1602514106107-png f facebook_1588762374698-png                                                                                                    | Status<br>200<br>200<br>200                                                                                                    | Domain<br>univ-cotedazur.fr<br>univ-cotedazur.fr<br>univ-cotedazur.fr                                                                                                    | Type<br>jpeg<br>png<br>png                                                                                                    |
| Name  Valrose_1587966202018-jpg Ucalogofooter-marianne_1602514106107-png  facebook_1588762374698-png kisspng-instagram-computer-icons-logo-clip-art-welc919d6d5-97790151153202708                                                                                                    | Status<br>200<br>200<br>200<br>200                                                                                                    | Domain<br>univ-cotedazur.fr<br>univ-cotedazur.fr<br>univ-cotedazur.fr<br>univ-cotedazur.fr                                                                                                    | Type<br>jpeg<br>png<br>png<br>png<br>png                                                                                                    |
| Name valrose_1587966202018-jpg ucalogofooter-marianne_1602514106107-png facebook_1588762374698-png kisspng-instagram-computer-icons-logo-clip-art-welc919d6d5-97790151153202708 v twitter-mini_1588762776102-png                                                                                                    | Status<br>200<br>200<br>200<br>200<br>200<br>200                                                                                                    | Domain<br>univ-cotedazur.fr<br>univ-cotedazur.fr<br>univ-cotedazur.fr<br>univ-cotedazur.fr<br>univ-cotedazur.fr                                                                                                    | Type<br>jpeg<br>png<br>png<br>png<br>png<br>png<br>png                                                                                                    |
| Name valrose_1587966202018-jpg ucalogofooter-marianne_1602514106107-png facebook_1588762374698-png kisspng-instagram-computer-icons-logo-clip-art-welc919d6d5-97790151153202708 v twitter-mini_1588762776102-png vutube-mini_1588763085919-png                                                                                                    | Status           200           200           200           200           200           200           200           200           200           200           200           200           200           200           200           200                                                                                                    | Domain<br>univ-cotedazur.fr<br>univ-cotedazur.fr<br>univ-cotedazur.fr<br>univ-cotedazur.fr<br>univ-cotedazur.fr<br>univ-cotedazur.fr                                                                                                    | Type<br>jpeg<br>png<br>png<br>png<br>png<br>png<br>png<br>png                                                                                                    |
| Name<br>valrose_1587966202018-jpg<br>ucalogofooter-marianne_1602514106107-png<br>facebook_1588762374698-png<br>kisspng-instagram-computer-icons-logo-clip-art-welc919d6d5-97790151153202708<br>twitter-mini_1588762776102-png<br>youtube-mini_1588763085919-png<br>inkedin-mini_1588762990221-png                                                                                                    | Status           200           200           200           200           200           200           200           200           200           200           200           200           200           200           200           200           200           200                                                                                                    | Domain<br>univ-cotedazur.fr<br>univ-cotedazur.fr<br>univ-cotedazur.fr<br>univ-cotedazur.fr<br>univ-cotedazur.fr<br>univ-cotedazur.fr<br>univ-cotedazur.fr                                                                                                    | Type<br>jpeg<br>png<br>png<br>png<br>png<br>png<br>png<br>png<br>png                                                                                                    |
| Name         valrose_1587966202018-jpg         ucalogofooter-marianne_1602514106107-png         facebook_1588762374698-png         kisspng-instagram-computer-icons-logo-clip-art-welc919d6d5-97790151153202708         twitter-mini_1588762776102-png         youtube-mini_1588763085919-png         linkedin-mini_1588762990221-png         general-icons.svg                                                                                                    | Status           200           200           200           200           200           200           200           200           200           200           200           200           200           200           200           200                                                                                                    | Domain<br>univ-cotedazur.fr<br>univ-cotedazur.fr<br>univ-cotedazur.fr<br>univ-cotedazur.fr<br>univ-cotedazur.fr<br>univ-cotedazur.fr<br>univ-cotedazur.fr<br>univ-cotedazur.fr                                                                                                    | Type<br>jpeg<br>png<br>png<br>png<br>png<br>png<br>png<br>png<br>pn                                                                                                    |
| Name  valrose_1587966202018-jpg  ucalogofooter-marianne_1602514106107-png  facebook_1588762374698-png  kisspng-instagram-computer-icons-logo-clip-art-welc919d6d5-97790151153202708  vtwitter-mini_1588762776102-png  youtube-mini_1588762990221-png  general-icons.svg social-icons.svg social-icons.svg                                                                                                    | Status           200           200           200           200           200           200           200           200           200           200           200           200           200           200           200           200           200           200           200                                                                                                    | Domain<br>univ-cotedazur.fr<br>univ-cotedazur.fr<br>univ-cotedazur.fr<br>univ-cotedazur.fr<br>univ-cotedazur.fr<br>univ-cotedazur.fr<br>univ-cotedazur.fr<br>univ-cotedazur.fr<br>univ-cotedazur.fr                                                                                                    | Type<br>jpeg<br>png<br>png<br>png<br>png<br>png<br>png<br>png<br>svg+xml<br>svg+xml                                                                                                    |
| Name         valrose_1587966202018-jpg         ucalogofooter-marianne_1602514106107-png         facebook_1588762374698-png         kisspng-instagram-computer-icons-logo-clip-art-welc919d6d5-97790151153202708         twitter-mini_1588762776102-png         youtube-mini_1588762990221-png         Binkedin-mini_1588762990221-png         social-icons.svg         social-icons.svg         mandeau-web-1000x500-1_1612169183938-jpg                                                                                                    | Status           200           200           200           200           200           200           200           200           200           200           200           200           200           200           200           200           200           200           200           200           200           200                                                                                                    | Domain<br>univ-cotedazur.fr<br>univ-cotedazur.fr<br>univ-cotedazur.fr<br>univ-cotedazur.fr<br>univ-cotedazur.fr<br>univ-cotedazur.fr<br>univ-cotedazur.fr<br>univ-cotedazur.fr<br>univ-cotedazur.fr<br>univ-cotedazur.fr                                                                                                    | Type<br>jpeg<br>png<br>png<br>png<br>png<br>png<br>png<br>png<br>pn                                                                                                    |
| Name         valrose_1587966202018-jpg         ucalogofooter-marianne_1602514106107-png         facebook_1588762374698-png         kisspng-instagram-computer-icons-logo-clip-art-welc919d6d5-97790151153202708         twitter-mini_1588762776102-png         ytuitbe-mini_15887623763085919-png         linkedin-mini_1588762990221-png         general-icons.svg         social-icons.svg         bandeau-web-1000x500-1_1612169183938-jpg         visuel-illustration-idex-site-1000x500_1594983562921-jpg                                                                                                    | Status           200           200           200           200           200           200           200           200           200           200           200           200           200           200           200           200           200           200           200           200           200           200           200           200           200           200           200           200           200           200           200           200           200           200           200           200                                                                                                    | Domain<br>univ-cotedazur.fr<br>univ-cotedazur.fr<br>univ-cotedazur.fr<br>univ-cotedazur.fr<br>univ-cotedazur.fr<br>univ-cotedazur.fr<br>univ-cotedazur.fr<br>univ-cotedazur.fr<br>univ-cotedazur.fr<br>univ-cotedazur.fr                                                                                                    | Type<br>jpeg<br>png<br>png<br>png<br>png<br>png<br>png<br>png<br>pn                                                                                                    |
| Name  Valrose_1587966202018-jpg  ucalogofooter-marianne_1602514106107-png  facebook_1588762374698-png kisspng-instagram-computer-icons-logo-clip-art-welc919d6d5-97790151153202708  twitter-mini_1588762776102-png youtube-mini_1588762990221-png general-icons.svg social-icons.svg bandeau-web-1000x500-1_1612169183938-jpg visuel-illustration-idex-site-1000x500_1594983562921-jpg leadimage-full_1593508557741-png                                                                                                    | Status           200           200           200           200           200           200           200           200           200           200           200           200           200           200           200           200           200           200           200           200           200           200           200           200           200                                                                                                    | Domain<br>univ-cotedazur.fr<br>univ-cotedazur.fr<br>univ-cotedazur.fr<br>univ-cotedazur.fr<br>univ-cotedazur.fr<br>univ-cotedazur.fr<br>univ-cotedazur.fr<br>univ-cotedazur.fr<br>univ-cotedazur.fr<br>univ-cotedazur.fr<br>univ-cotedazur.fr<br>univ-cotedazur.fr                                                                                                    | Type       jpeg       png       png       png       png       png       svg+xml       svg+xml       jpeg       png                                                                                                    |
| Name  Valrose_1587966202018-jpg  ucalogofooter-marianne_1602514106107-png  facebook_1588762374698-png kisspng-instagram-computer-icons-logo-clip-art-welc919d6d5-97790151153202708  twitter-mini_1588762776102-png youtube-mini_1588762776102-png youtube-mini_1588762990221-png general-icons.svg social-icons.svg bandeau-web-1000x500-1_1612169183938-jpg visuel-Illustration-idex-site-1000x500_1594983562921-jpg leadimage-full_1593508557741-png 910e8068080bca55ff3be2a55a53738d1db784ab.css                                                                                                    | Status           200           200           200           200           200           200           200           200           200           200           200           200           200           200           200           200           200           200           200           200           200           200           200           200           200           200           200           200           200           200           200           200           200           200           200           200                                                                                                    | Domain<br>univ-cotedazur.fr<br>univ-cotedazur.fr<br>univ-cotedazur.fr<br>univ-cotedazur.fr<br>univ-cotedazur.fr<br>univ-cotedazur.fr<br>univ-cotedazur.fr<br>univ-cotedazur.fr<br>univ-cotedazur.fr<br>univ-cotedazur.fr<br>univ-cotedazur.fr<br>univ-cotedazur.fr<br>univ-cotedazur.fr                                                                                                    | Type<br>jpeg<br>png<br>png<br>png<br>png<br>png<br>png<br>svg+xml<br>svg+xml<br>jpeg<br>jpeg<br>png<br>stylesheet                                                                                                    |
| Name           valrose_1587966202018-jpg           ucalogofooter-marianne_1602514106107-png           facebook_1588762374698-png           ikisspng-instagram-computer-icons-logo-clip-art-welc919d6d5-97790151153202708           twitter-mini_1588762776102-png           youtube-mini_1588762776102-png           general-icons.svg           social-icons.svg           bandeau-web-1000x500-1_1612169183938-jpg           visuel-illustration-idex-site-1000x500_1594983562921-jpg           leadimage-full_1593508557741-png           910e8068080bca55ff3be2a55a3738d1db784ab.css           isj.sync?redirect=https%3A%2F%2Fpx.ads.linkedin.comA%252F%252Funiv-cotedaz                                                                                                    | Status           200           200           200           200           200           200           200           200           200           200           200           200           200           200           200           200           200           200           200           200           200           200           200           200           200           200           200           200           200           200           200           200           200           200           200           200           200           200           200           200           200           200           200           200           200           200           200           200           200           200 | Domain<br>univ-cotedazur.fr<br>univ-cotedazur.fr<br>univ-cotedazur.fr<br>univ-cotedazur.fr<br>univ-cotedazur.fr<br>univ-cotedazur.fr<br>univ-cotedazur.fr<br>univ-cotedazur.fr<br>univ-cotedazur.fr<br>univ-cotedazur.fr<br>univ-cotedazur.fr<br>univ-cotedazur.fr<br>univ-cotedazur.fr<br>univ-cotedazur.fr                                                                                                    | Type       jpeg       png       png       png       png       png       svg+xml       svg+xml       jpeg       jpeg       jpeg       jpeg       jpeg       jpeg       jpeg       jpeg       jpeg       jpeg       jped       jped |
| Name  Valrose_1587966202018-jpg ucalogofooter-marianne_1602514106107-png facebook_1588762374698-png kisspng-instagram-computer-icons-logo-clip-art-welc919d6d5-97790151153202708 V twitter-mini_1588762776102-png youtube-mini_1588762776102-png linkedin-mini_1588762990221-png general-icons.svg social-icons.svg social-icons.svg social-icons.svg bandeau-web-1000x500-1_1612169183938-jpg Visuel-illustration-idex-site-1000x500_1594983562921-jpg leadimage-full_1593508557741-png 910e8068080bca55ff3be2a55a53738d1db784ab.css lisync?redirect=https%3A%2F%2Fpx.ads.linkedin.comA%252F%252Funiv-cotedaz collect?v=28fmt=js&pid=480676&time=1620457193976&url=https%3A%2F%2Fpuniv-c                                                                                                    | Status           200           200           200           200           200           200           200           200           200           200           200           200           200           200           200           200           200           200           200           200           200           200           200           200           200           200           200           200           200           200           200           200           200           200           200           200           302                                                                                                    | Domain<br>univ-cotedazur.fr<br>univ-cotedazur.fr                                                                | Type       jpeg       png       png       png       png       png       svg+xml       svg+xml       jpeg       png       stylesheet       / Redirect       / Redirect                                                                                                    |
| Name         valrose_1587966202018-jpg         ucalogofooter-marianne_1602514106107-png         facebook_1588762374698-png         kisspng-instagram-computer-icons-logo-clip-art-welc919d6d5-97790151153202708         twitter-mini_1588762776102-png         youtube-mini_158876276102-png         general-icons.svg         social-icons.svg         social-icons.svg         social-icons.svg         bandeau-web-1000x500-1_1612169183938-jpg         visuel-illustration-idex-site-1000x500_1594983562921-jpg         leadimage-full_1593508557741-png         910e806808b0ca56f3b2e2a55a3738d1db784ab.css         is jsync?redirect=https%3A%2F%2Fpx.ads.linkedin.comA%252F%252Funiv-cotedaz         collect?v=28fmt=js&pid=480676&time=1620457193976&url=https%3A%2F%2Fpuniv-c         collect?v=28fmt=js&pid=480676&time=1620457193976&url=https%3A%2F%2Fpuniv-c | Status           200           200           200           200           200           200           200           200           200           200           200           200           200           200           200           200           200           200           200           200           200           200           200           200           200           302           200           200                                                                                                    | Domain<br>univ-cotedazur.fr<br>univ-cotedazur.fr | Type       jpeg       png       png       png       png       png       svg+xml       svg+xml       jpeg       png       stylesheet       / Redirect       / Redirect       javascript                                                                                                    |
| Name         valrose_1587966202018-jpg         ucalogofooter-mariane_1602514106107-png         facebook_1588762374698-png         kisspng-instagram-computer-icons-logo-clip-art-welc919d6d5-97790151153202708         vtbitter-mini_1588762776102-png         youtube-mini_1588762090221-png         general-icons.svg         social-icons.svg         social-icons.svg         social-icons.svg         visuel-illustration-idex-site-1000x500_1594983562921-jpg         leadimage-full_1593508557741-png         910e8068080bca5ff3be2a55a378811db784ab.css         ii.sync?redirect=https%3A%2F%2Fpx.ads.linkedin.comA%252F%252Euniv-cotedaz         collect?v=28fmt=js&pid=480676&time=1620457193976&url=https%3A%2F%2Fpuniv-c         collect?v=28fmt=js&pid=480676&time=1620457193976&url=https%3A%2F%2Fpuniv-c         favicon.ico                               | Status           200           200           200           200           200           200           200           200           200           200           200           200           200           200           200           200           200           200           200           200           200           200           200           200           200           200           200           200           200           200           200           200           200           200           200           200           302           200           200           200           302           200           200           200           200           200           200           200                             | Domain<br>univ-cotedazur.fr<br>univ-cotedazur.fr<br>www.linkedin.com<br>px.ads.linkedin.com<br>univ-cotedazur.fr                     | Type         jpeg         png         png         png         png         png         png         png         png         png         png         png         png         png         png         png         png         png         svg+xml         jpeg         png         stylesheet         / Redirect         / Redirect         / Redirect         / avacript         x-icon                                                                                                    |

(b) Quel est le type des requêtes, appelées aussi méthodes dans le jargon HTTP? Réponse

Elements Console Sources Network Performance Memory Application Security Lighthouse • • 🍟 🔍 🗌 Preserve log 🗋 Disable cache 🛛 No throttling 🔻 🛓 🛨 Hide data URLs and XHR JS CSS Img Media Font Doc WS Manifest Other 
 Has blocked cookies
 Blocked Requests Filter 300000 ms 50000 m 200000 ms 250000 ms 100000 ms 150000 ms 350000 ms 400000 ms Name Method Туре Domain facebook\_1588762374698-png ✓ Name GET univ-cotedazur.fr png Path kisspng-instagram-computer-icons-logo-clip-art-wel...c919d6d5-9779015115... GET univ-cotedazur.fr png Url y twitter-mini 1588762776102-pna GFT univ-cotedazur.fr png youtube-mini\_1588763085919-png univ-cotedazur.fr GET png ✓ Method 💼 linkedin-mini\_1588762990221-png GET univ-cotedazur.fr png ✓ Status general-icons.svg GET univ-cotedazur.fr svg+xn Protocol social-icons.svg GFT univ-cotedazur.fr svg+xn Scheme bandeau-web-1000x500-1\_1612169183938-jpg GET univ-cotedazur.fi jpeg ✓ Domain visuel-illustration-idex-site-1000x500\_1594983562921-jpg GET univ-cotedazur.fr jpeg Remote Address leadimage-full 1593508557741-png GET univ-cotedazur.fr png Remote Address Space 910e8068080bca55ff3be2a55a53738d1db784ab.css GET univ-cotedazur.fr stylesh ✓ Type li\_sync?redirect=https%3A%2F%2Fpx.ads.linkedin.com...A%252F%252Funiv... GET www.linkedin.com / Redire ✓ Initiator Collect?v=2&fmt=js&pid=480676&time=1620457193976&url=https%3A%2F%... GET / Redire px.ads.linkedin.com Initiator Address Space collect?v=2&fmt=js&pid=480676&time=1620457193976&u...-i\_JtFao0mWuSD... GET px4.ads.linkedin.com iavasci Cookies univ-cotedazur.fr favicon.ico GET x-icon collect?v=1&\_v=j90&a=924600276&t=pageview&\_s=1&dl=...id=2089354753.1... POST Set Cookies www.google-analytics.com xhr collect?t=dc&aip=1&\_r=3&v=1&\_v=j90&tid=UA-17199119...9354753.16204581... POST stats.g.doubleclick.net ✓ Size xhr 76 requests 7.5 MB transferred 10.3 MB resources Finish: 15.5 min DOMContentLoad ✓ Time Priority : Console What's New X Connection ID Highlights from the Chrome 90 update Sort By > New CSS Flexbox debugging tools Reset Columns Debug and inspect CSS Flexbox with the new CSS Flexbox debugging tools. Response Headers > New Core Web Vitals overlay Waterfall Visualize page performance with the new Core Web Vitals overlay. new Report Trusted Web Activity issues

: Sous Chrome, on ne voit pas directement la colonne méthode, il faut l'ajouter en faisant un clic droit dans la barre du haut où il y a le nom des colonnes.

Si on accepte pas les cookies, on ne voit que des GET. Si on les accepte, on voit deux requêtes en plus : on passe de 74 à 76. Ce sont des requêtes de type POST (voir figure ci-après) qui correspondent à l'envoi de données, directement vers Google Analytics et un autre service d'analyse qu'UCA doit utiliser pour les statistiques sur les visites sur son site

| 🕞 🔂 Elements Console Sources Network Performance M                            | lemory Apr        | blication Security     | Lighthouse        |                            |                    |
|-------------------------------------------------------------------------------|-------------------|------------------------|-------------------|----------------------------|--------------------|
| ● ◎   Ţ Q   □ Preserve log □ Disable cache   No throttling ▼                  | <u>*</u> <u>*</u> |                        |                   |                            |                    |
| Filter Hide data URLs All XHR JS CSS Img Me                                   | dia Font Do       | ws Manifest Oth        | ner 🗌 Has blocked | cookies 🗌 Blocked Requests |                    |
| 50000 ms 100000 ms 150000 ms 2000                                             | 000 ms            | 250000 ms              | 300000 ms         | 350000 ms 44               | 30000 ms 450000 ms |
| Name                                                                          | Method            |                        | Status            | Domain                     | Туре               |
| facebook_1588762374698-png                                                    | GET               |                        | 200               | univ-cotedazur.fr          | png                |
| kisspng-instagram-computer-icons-logo-clip-art-welc919d6d5-9779015115         | GET               |                        | 200               | univ-cotedazur.fr          | png                |
| vitter-mini_1588762776102-png                                                 | GET               |                        | 200               | univ-cotedazur.fr          | png                |
| youtube-mini_1588763085919-png                                                | GET               |                        | 200               | univ-cotedazur.fr          | png                |
| Iinkedin-mini_1588762990221-png                                               | GET               |                        | 200               | univ-cotedazur.fr          | png                |
| general-icons.svg                                                             | GET               |                        | 200               | univ-cotedazur.fr          | svg+xml            |
| social-icons.svg                                                              | GET               |                        | 200               | univ-cotedazur.fr          | svg+xml            |
| bandeau-web-1000x500-1_1612169183938-jpg                                      | GET               |                        | 200               | univ-cotedazur.fr          | jpeg               |
| visuel-illustration-idex-site-1000x500_1594983562921-jpg                      | GET               |                        | 200               | univ-cotedazur.fr          | jpeg               |
| eadimage-full_1593508557741-png                                               | GET               |                        | 200               | univ-cotedazur.fr          | png                |
| 910e8068080bca55ff3be2a55a53738d1db784ab.css                                  | GET               |                        | 200               | univ-cotedazur.fr          | stylesheet         |
| li_sync?redirect=https%3A%2F%2Fpx.ads.linkedin.comA%252F%252Funiv             | GET               |                        | 302               | www.linkedin.com           | / Redirect         |
| Collect?v=2&fmt=js&pid=480676&time=1620457193976&url=https%3A%2F%             | GET               |                        | 302               | px.ads.linkedin.com        | / Redirect         |
| collect?v=2&fmt=js&pid=480676&time=1620457193976&ui_JtFao0mWuSD               | GET               |                        | 200               | px4.ads.linkedin.com       | javascript         |
| favicon.ico                                                                   | GET               |                        | 200               | univ-cotedazur.fr          | x-icon             |
| collect?v=1&_v=j90&a=924600276&t=pageview&_s=1&dl=id=2089354753.1.            | POST              |                        | 200               | www.google-analytics.com   | xhr                |
| collect?t=dc&aip=1&_r=3&v=1&_v=j90&tid=UA-171991199354753.16204581            | POST              |                        | 200               | stats.g.doubleclick.net    | xhr                |
| 76 requests   7.5 MB transferred   10.3 MB resources   Finish: 15.5 min   DOM | 1ContentLoade     | ed: 3.03 s   Load: 4.9 | 96 s              |                            |                    |

(c) De combien de sites distincts, appelés aussi **domaines**, proviennent ces objets? (vous pouvez ordonner de manière croissante/décroissante une colonne en cliquant dessus).

Réponse : Il faut classer la colonne Domain pour voir les domaines qui envoient des données pour cette page. Voici le haut de la colonne :

| atus | Domain •                 | Туре    |
|------|--------------------------|---------|
| 2    | www.linkedin.com         | / Redir |
| 0    | www.google-analytics.com | xhr     |
| 0    | www.google-analytics.com | script  |
| 0    | univ-cotedazur.fr        | docum   |
| 0    | univ-cotedazur.fr        | svg+xr  |
| 0    | univ-cotedazur.fr        | script  |
| 0    | univ-cotedazur.fr        | script  |
| 0    | univ-cotedazur.fr        | png     |
| 0    | univ-cotedazur.fr        | png     |
| 0    | univ-cotedazur.fr        | png     |
| 0    | univ-cotedazur.fr        | png     |
| 0    | univ-cotedazur.fr        | png     |
| 0    | univ-cotedazur.fr        | png     |
|      |                          |         |

On trouve :

- linkedin.com
- googleanalytics
- univ-cotedazur.fr
- et plusieurs autres à la fin de la liste (oui, le dernier est un peu louche, il vient d'UCA, mais on ne le voit pas comme domaine, je ne sais pas pourquoi) :

| univ-cotedazur.fr       | png        |
|-------------------------|------------|
| univ-cotedazur.fr       | png        |
| univ-cotedazur.fr       | script     |
| univ-cotedazur.fr       | stylesheet |
| stats.g.doubleclick.net | xhr        |
| snap.licdn.com          | script     |
| px4.ads.linkedin.com    | javascript |
| px.ads.linkedin.com     | / Redirect |
| px.ads.linkedin.com     | / Redirect |
| code.jquery.com         | script     |
| cdn.curator.io          | script     |
| cdn.curator.io          | stylesheet |
| cdn.curator.io          | stylesheet |
| cdn-univ.fr             | stylesheet |
| cdn-univ.fr             | script     |
| cdn-univ.fr             | script     |
|                         | svg+xml    |

## 2.2 Sans navigateur

Le protocole HTTP est un protocole en mode texte (par opposition au binaire). Un être humain peut donc l'utiliser pour interagir avec un serveur Web. Il faut néanmoins être capable d'envoyer les commandes HTTP au travers d'un canal de communication. Dans la figure ci-dessous, nous utilisons l'utilitaire telnet pour établir un canal TCP avec le serveur http://packetor.com.

Sous Windows, utilisez https://vfsync.org/vm.html pour avoir accès à une machine Linux en ligne.

```
guillaumes-macbook-pro-3 $ telnet packetor.com 80
Trying 52.6.124.79...
Connected to packetor.com.
Escape character is '^]'.
GET / HTTP/1.1 ' Ce que j ai tape'
Host: packetor.com 'Ce que j ai tape'
'A partir de la ligne ci-apres, le retour du serveur'
HTTP/1.1 200 OK
Date: Sat, 24 Apr 2021 19:25:30 GMT
Server: Apache/2.4.18 (Ubuntu)
Vary: Accept-Encoding
Content-Length: 4884
Content-Type: text/html; charset=UTF-8
<!DOCTYPE html>
<HTML lang="en">
<HEAD>
       <META http-equiv="Content-Type" content="text/html; charset=utf-8" />
       <META name="viewport" content="width=device-width, initial-scale=1">
       <META name="description" content="Online hex-dump network packet decoder.</pre>
           Analyzes protocol structure and fields of network packets in
           hexadecimal format." />
       <TITLE>Packetor - Online network Packet Analyzer / Decoder</TITLE>
       <LINK rel="icon" type="image/png" href="images/favicon.png" />
       <LINK rel="stylesheet" href="css/style.css" type="text/css">
       <LINK rel="stylesheet" href="http://fonts.googleapis.com/css?family=Patua+
           One%7COpen+Sans:400,400italic" type="text/css">
       <SCRIPT type="text/javascript" src="js/tools.js"></SCRIPT>
       <SCRIPT async type="text/javascript" src="js/CollapsibleLists.js"></SCRIPT>
```

```
<SCRIPT data-ad-client="ca-pub-8585436679638637" async src="https://pagead2
.googlesyndication.com/pagead/js/adsbygoogle.js"></SCRIPT>
</HEAD>
<BODY onload="showRandomPacket();">
<HEADER>
<NAV>
[....]
```

1. Isolez la partie contrôle (en-tête HTTP) et la partie correspondant à l'objet Web.

| Réponse :   | On    | voit  | $\mathbf{bien}$ | $\mathbf{les}$ | deux | parties, | $\operatorname{contrôle}$ | $\mathbf{puis}$ | données, | $\mathbf{avec}$ | une | ligne |
|-------------|-------|-------|-----------------|----------------|------|----------|---------------------------|-----------------|----------|-----------------|-----|-------|
| blanche ent | re le | es de | ux.             |                |      |          |                           |                 |          |                 |     |       |

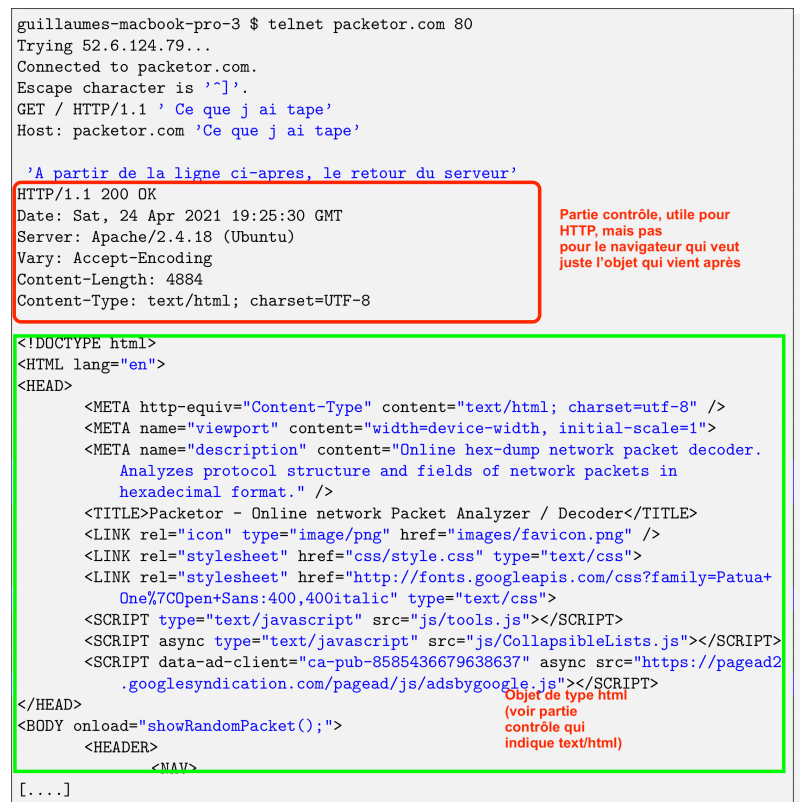

2. Est-ce que le téléchargement de l'objet s'est bien fait?

Réponse : 200 OK dans la partie contrôle

3. Quel est le type de ce objet?

Réponse : Il suffit de regarder Content-Type qui indique que c'est de l'HTML

## **3** Couche Transport

Nous allons ici simplement visualiser les connexions de niveau transport en cours dans votre machine.

1. Utilisez le terminal précédent ou ouvrez en un nouveau et tapez la commande netstat pour afficher les connexions tcp en cours. Sous Windows et Mac OS : netstat -n -p tcp

Sous Linux :

netstat -n -p -t

Réponse : Voilà un exemple sur ma machine ci-dessous. Il y a une ligne par connexion. Les "Local Address" et "Foreign address" sont une représentation qui concatène les adresses IP et les ports. Des fois elles sont séparées par un simple point comme ici, des fois par deux points. Il faut donc lire, pour la première connexion :

" Il y a une connection TCP entre l'adresse IP 192.168.1.38 (ma machine) depuis le port 60863 (qui identifie une application, ici Firefox) vers l'adresse IP 162.125.19.131 et le port 443 (qui est le port HTTPS)." (base) guillaumes-macbook-pro-3:~ urvoy\$ netstat -n -p tcp

| Active  | Internet   | conne | ections                |                        |            |
|---------|------------|-------|------------------------|------------------------|------------|
| Proto I | Recv-Q Ser | nd-Q  | Local Address          | Foreign Address        | (state)    |
| tcp4    | 0          | 0     | 192.168.1.38.60863     | 162.125.19.131.443     | ESTABLISHE |
| tcp4    | 0          | 0     | 192.168.1.38.60564     | 52.19.19.59.80         | ESTABLISHE |
| tcp4    | 0          | 0     | 192.168.1.38.60563     | 52.19.19.59.80         | ESTABLISHE |
| tcp4    | 0          | 0     | 192.168.1.38.59238     | 162.125.19.9.443       | ESTABLISHE |
| tcp4    | 0          | 0     | 192.168.1.38.58657     | 162.125.19.131.443     | ESTABLISHE |
| tcp4    | 0          | 0     | 192.168.1.38.56866     | 17.57.146.169.5223     | ESTABLISHE |
| tcp4    | 0          | 0     | 192.168.1.38.55550     | 52.38.124.88.443       | ESTABLISHE |
| tcp4    | 0          | 0     | 127.0.0.1.54687        | 127.0.0.1.55549        | ESTABLISHE |
| tcp4    | 0          | 0     | 127.0.0.1.55549        | 127.0.0.1.54687        | ESTABLISHE |
| tcp4    | 0          | 0     | 192.168.1.38.54875     | 20.54.36.229.443       | ESTABLISHE |
| tcp4    | 0          | 0     | 192.168.1.38.54824     | 194.57.138.240.443     | ESTABLISHE |
| tcp6    | 0          | 0     | fe80::aede:48ff:.49470 | fe80::aede:48ff:.49264 | ESTABLISHE |
| tcp4    | 0          | 0     | 192.168.1.38.49464     | 3.122.180.233.443      | ESTABLISHE |
| tcp6    | 0          | 0     | fe80::aede:48ff:.49454 | fe80::aede:48ff:.49269 | ESTABLISHE |
| tcp6    | 0          | 0     | 2a01:cb1d:618:9b.49410 | 2a00:1450:4007:8.443   | CLOSE_WAIT |
| tcp6    | 0          | 0     | 2a01:cb1d:618:9b.49407 | 2a00:1450:4007:8.443   | CLOSE_WAIT |
| tcp6    | 0          | 0     | 2a01:cb1d:618:9b.49405 | 2a00:1450:4007:8.443   | CLOSE_WAIT |
| tcp6    | 0          | 0     | 2a01:cb1d:618:9b.49404 | 2a00:1450:4007:8.443   | ESTABLISHE |
| tcp6    | 0          | 0     | 2a01:cb1d:618:9b.49348 | 2a00:1450:400c:c.5228  | ESTABLISHE |
| tcp4    | 0          | 0     | 127.0.0.1.60012        | 127.0.0.1.49268        | ESTABLISHE |
| tcp4    | 0          | 0     | 127.0.0.1.60014        | 127.0.0.1.49267        | ESTABLISHE |
| tcp4    | 0          | 0     | 127.0.0.1.49268        | 127.0.0.1.60012        | ESTABLISHE |
| tcp4    | 0          | 0     | 127.0.0.1.49267        | 127.0.0.1.60014        | ESTABLISHE |
| tcp6    | 0          | 0     | fe80::aede:48ff:.49266 | fe80::aede:48ff:.49267 | ESTABLISHE |
| tcp6    | 0          | 0     | 2a01:cb1d:618:9b.49198 | 2a03:2880:f242:c.443   | ESTABLISHE |
| tcp4    | 0          | 0     | 192.168.1.38.49174     | 3.127.214.178.443      | ESTABLISHE |
| tcp6    | 0          | 0     | fe80::aede:48ff:.49172 | fe80::aede:48ff:.49256 | ESTABLISHE |
| tcp6    | 0          | 0     | fe80::aede:48ff:.49170 | fe80::aede:48ff:.49255 | ESTABLISHE |
| tcp6    | 0          | 0     | fe80::aede:48ff:.49161 | fe80::aede:48ff:.49262 | ESTABLISHE |
| tcp6    | 0          | 0     | fe80::aede:48ff:.49157 | fe80::aede:48ff:.49272 | ESTABLISHE |
| tcp6    | 0          | 0     | fe80::aede:48ff:.49160 | fe80::aede:48ff:.49249 | ESTABLISHE |
| tcp6    | 0          | 0     | fe80::aede:48ff:.49153 | fe80::aede:48ff:.59602 | ESTABLISHE |
| tcp4    | 0          | 0     | 127.0.0.1.60532        | 127.0.0.1.54687        | TIME_WAIT  |
| tcp4    | 0          | 0     | 192.168.1.38.60533     | 35.244.247.133.443     | TIME_WAIT  |
| tcp4    | 0          | 0     | 192.168.1.38.60992     | 18.195.126.72.443      | TIME_WAIT  |
| (base)  | guillaume  | es-ma | cbook-pro-3:~ urvoy\$  |                        |            |

2. L'adresse IP du serveur Web www.i3s.unice.fr est 134.59.130.2. Ouvrez une seconde fenêtre de commande (cmd) et ouvrir un canal telnet comme précédemment (telnet www.i3s.unice.fr 80).

Réponse : Vous devez obtenir quelque chose comme cela. L'important est de voir écrit "Connected to..." car cela indique que la connexion TCP est établie (base) guillaumes-macbook-pro-3:~ urvoy\$ telnet www.i3s.unice.fr 80 Trying 134.59.130.2... Connected to niouze.i3s.unice.fr. Escape character is '^]'.

3. Retapez la commande netstat précédente et donnez l'identifiant complet de la connexion entre votre telnet et le serveur www.i3s.unice.fr. Rappel : cet identifiant identifie des processus applicatifs s'exécutant sur des machines.On bien les deux niveaux d'adressage (machine et

processus).

Réponse : On voit bien en deuxième la connexion vers 134.59.130.2 qui est le serveur de l'I3S. On peut remarquer que le port est bien 80 au niveau du serveur, ce qui correspond à ce qu'on a tapé dans telnet.

| (base) | ) guillau | mes-ma | cbook-pro-3:~ urvoy\$    | netstat –n –p tcp  |              |
|--------|-----------|--------|--------------------------|--------------------|--------------|
| Active | e Înterne | t conn | ections                  |                    |              |
| Proto  | Recv-Q S  | end-Q  | Local Address            | Foreign Address    | (state)      |
| tcp4   | 0         | 0      | 192.168.1.38.63114       | 162,125,19,9,443   | ESTABLISHED  |
| tcp4   | 0         | 0      | 192.168.1.38.63093       | 134.59.130.2.80    | ESTABLISHED  |
| tcp4   | U         | U      | 192.100.1.30.02/04       | 10.139.12.43.443   | ESTADLISHED  |
| tcp4   | 0         | 0      | 192.168.1.38.62396       | 162.125.19.131.443 | ESTABLISHED  |
| tcp4   | 0         | 0      | 192.168.1.38.62090       | 162.125.19.131.443 | ESTABLISHED  |
| tcp4   | 0         | 0      | 192.168.1.38.60564       | 52.19.19.59.80     | ESTABLISHED  |
| tcp4   | 0         | 0      | 192.168.1.38.60563       | 52.19.19.59.80     | ESTABLISHED  |
| tcp4   | 0         | 0      | 192.168.1.38.56866       | 17.57.146.169.5223 | ESTABLISHED  |
| tcp4   | 0         | 0      | 192.168.1.38.55550       | 52.38.124.88.443   | ESTABLISHED  |
| tcn4   | A         | n      | 177 0 0 1 5 <i>1</i> 607 | 177 0 0 1 55540    | ECTARI TCHEN |

## 4 Couche Réseau

### 4.1 Obtention des paramètres courants

### Sous Windows :

Depuis l'invite de commande, tapez la commande :

ipconfig /all

Vous pouvez aussi obtenir ces informations depuis Panneau de Configuration > Réseau et Internet > Centre Réseau et Partage puis cliquez sur la connexion Wifi et demandez les détails.

Sous Linux :

```
ip address show # Fournit les adresses IP
ip route show # Fournit la passerelle par defaut (ligne default)
more /etc/resolv.conf # Fournit le resolveur DNS par defaut
```

Sous MacOS :

```
ifconfig # Fournit les adresses IP
netstat -r -n# Fournit la passerelle par defaut (ligne default)
more /etc/resolv.conf # Fournit le resolveur DNS par defaut
```

1. Identifiez l'adresse IP de votre machine

Réponse : La copie d'écran ci-dessous sur un PC Windows nous indique que l'adresse IP est 192.168.1.27.

| an Invite de commandes                                                                                                    | - | × |
|----------------------------------------------------------------------------------------------------|---|---|
| Adresse physique                                                                                                    |   |   |
| Carte réseau sans fil Wi-Fi :                                                                                                    |   |   |
| Suffixe DNS propre à la connexion: home           Description         Realtek RTL8723BE 802.11 bgn Wi-Fi Adapter           Adresse physique         : A8-A7-95-6D-6C-67           DHCP activé.         : Oui           Configuration automatique activée.         : Oui           Adresse IPv6.         : 2001:cbld:618:9b00:ccc2:abb2:c81b:3310(préféré)           Adresse IPv6.         : 2001:cbld:618:9b00:cbd3b:3a98:7e3f:cb7c(préféré)           Adresse IPv6.         : 2011:cbld:618:9b00:cbd3b:3a98:7e3f:cb7c(préféré)           Adresse IPv6.         : 2021:cbld:618:9b00:cbd3b:3a98:7e3f:cb7c(préféré)           Adresse IPv6.         : 2021:cbld:618:9b00:cbd3b:3a98:7e3f:cb7c(préféré)           Adresse IPv6.         : 192.168.1.27(préféré)           Adresse IPv4.         : 192.158.1.27(préféré)           Bail obtenu.         : 255.255.255.255.255.255.255.255.255.255 |   |   |
| IAID DHCPV6                                                                                                    |   |   |
| DUID de client DHCPv6: : 00-01-00-01-10-F9-50-05-FC-3F-D8-5E-12-52<br>Serveurs DNS: : fe80::1a62:2cff:feaf:3699%18<br>192.168.1.1                                                                                                    |   |   |
| NetBIOS sur Tcpip Activé                                                                                                    |   |   |
| Liste de recherche de suffixes DNS propres à la connexion :                                                                                                    |   |   |
| home                                                                                                    |   |   |
|                                                                                                    |   |   |

Sous une machine Unix, il faut utiliser netstat -r -n pour trouver les routes. La passerelle par défaut correspond à la ligne "default" et c'est encore 192.168.1.1 car mon mac et le PC précédent sont sur le même réseau :

(base) guillaumes-macbook-pro-3:~ urvoy\$ netstat -r -n Routing tables

| Gateway           | Flags                                                                                                    | Netif                                                                                                    | Expire                                                                                                    |
|-------------------|----------------------------------------------------------------------------------------------------|----------------------------------------------------------------------------------------------------|----------------------------------------------------------------------------------------------------|
| 192.168.1.1       | UGScq                                                                                                    | en7                                                                                                    | •                                                                                                    |
| 127.0.0.1         | UCS                                                                                                    | loØ                                                                                                    |                                                                                                    |
| 127.0.0.1         | UH                                                                                                    | loØ                                                                                                    |                                                                                                    |
| link#13           | UCS                                                                                                    | en7                                                                                                    | !                                                                                                    |
| link#13           | UCS                                                                                                    | en7                                                                                                    | !                                                                                                    |
| link#13           | UCS                                                                                                    | en7                                                                                                    | !                                                                                                    |
| 18:62:2c:af:36:99 | UHLWIir                                                                                                    | en7                                                                                                    | 1177                                                                                                    |
| link#13           | UHLWIi                                                                                                    | en7                                                                                                    | !                                                                                                    |
| 5c:f7:e6:20:c7:48 | UHLWIi                                                                                                    | en7                                                                                                    | 862                                                                                                    |
| link#13           | UCS                                                                                                    | en7                                                                                                    | !                                                                                                    |
| **.**.**.**.**    |                                                                                                    | 007                                                                                                    | 1                                                                                                    |
|                   | Gateway<br>192.168.1.1<br>127.0.0.1<br>127.0.0.1<br>link#13<br>link#13<br>18:62:2c:af:36:99<br>link#13<br>5c:f7:e6:20:c7:48<br>link#13 | Gateway         Flags           192.168.1.1         UGScg           127.0.0.1         UCS           127.0.0.1         UH           link#13         UCS           link#13         UCS           link#13         UCS           link#13         UCS           link#13         UCS           link#13         UCS           link#13         UHLWII           link#13         UHLWII           link#13         UHLWII           link#13         UHLWII           link#13         UCS | Gateway         Flags         Netif           192.168.1.1         UGScg         en7           127.0.0.1         UCS         lo0           127.0.0.1         UH         lo0           link#13         UCS         en7           link#13         UCS         en7           link#13         UCS         en7           link#13         UCS         en7           link#13         UCS         en7           link#13         UHLWIir         en7           link#13         UHLWIi         en7           link#13         UCS         en7           link#13         UCS         en7           link#13         UHLWIi         en7           link#13         UCS         en7           link#13         UCS         en7           link#13         UCS         en7           link#13         UCS         en7           link#13         UCS         en7 |

2. Identifiez l'adresse IP de la passerelle par défaut. Quel est son rôle?

Réponse : La passerelle est 192.168.1.1. Il faut retenir qu'une passerelle est un routeur qui permet donc de passer d'un réseau IP à un autre. Ici, elle permet de passer du réseau de ma maison au réseau de mon opérateur (Orange)

3. Identifiez le ou les serveurs DNS de votre machine?

Réponse : Il y a deux serveurs DNS, 192.168.1.1, la box et une adresse IPv6 fe80 : : ... . En fait, la box prend la requête de votre machine locale et l'envoie aux serveurs DNS d'Orange qui font la résolution nom adresse IP (notamment). Sous Unix, on doit lire le fichier /etc/resolv.conf et chercher les lignes nameserver. On trouve les mêmes adresses que pour le PC :

```
(base) guillaumes-macbook-pro-3:~ urvoy$ more /etc/resolv.conf
#
macOS Notice
#
This file is not consulted for DNS hostname resolution, address
# resolution, or the DNS query routing mechanism used by most
# processes on this system.
#
To view the DNS configuration used by this system, use:
# scutil --dns
#
SEE ALSO
# dns-sd(1), scutil(8)
#
This file is automatically generated.
#
search home
nameserver fe80::1a62:2cff:feaf:3699
nameserver 2a01:cb1d:618:9b00:1a62:2cff:feaf:3699
nameserver 192.168.1.1
```

4. Que se passerait-il si on retirait l'adresse IP de la passerelle?

Réponse : On peut toujours contacter les machines du réseau local, mais on ne peut plus sortir du réseau local de la maison

5. Idem pour les serveurs DNS

Réponse : On a une connectivité totale à Internet si la passerelle est bien configurée mais il faut utiliser les adresses IP et on ne peut plus utiliser les noms courants comme google.com

## 4.2 Le DNS

Ouvrez à nouveau une invite de commande. Nous allons utiliser l'utilitaire nslookup pour faire des requêtes DNS.

1. Faites une requête simple pour trouver l'adresse IP du serveur Web de l'UCA. Il suffit de taper :

nslookup www.univ-cotedazur.fr La réponse est sous la partie answer.

```
Réponse : La réponse est 134.59.204.162, en dernière ligne.

(base) guillaumes-macbook-pro-3:~ urvoy$ nslookup www.univ-cotedazur.fr

Server: 2a01:cb1d:618:9b00:1a62:2cff:feaf:3699

Address: 2a01:cb1d:618:9b00:1a62:2cff:feaf:3699#53

Non-authoritative answer:

www.univ-cotedazur.fr canonical name = univ-cotedazur.fr.

Name: univ-cotedazur.fr

Address: 134.59.204.162
```

2. Vérifiez avec https://bgp.he.net/ qu'il s'agit bien d'une adresse de l'UCA.

| Répons                                                                | ;e :                      |                         |                           |                                |                         |  |
|-----------------------------------------------------------------------|---------------------------|-------------------------|---------------------------|--------------------------------|-------------------------|--|
| € → ୯ û                                                               |                           | C                       | https://bgp.he.net/ip/    | 134.59.204.162                 |                         |  |
|                                                                       | URR<br>I T E F<br>4.59.20 | ICANE<br>RNET S         | ELECTRIC                  | Search                         | ]                       |  |
| Quick Links<br>BGP Toolkit Home<br>BGP Prefix Report                  | e<br>rt                   | IP Info W<br>134.59.204 | hois DNS RBL              | )                              |                         |  |
| Exchange Report                                                       |                           |                         | Announced By              |                                |                         |  |
| World Report                                                          |                           | Origin AS               | Announcement              | Description                    |                         |  |
| Multi Origin Route                                                    | 35                        | AS2200                  | 134.59.0.0/16 🔍 🗸         | Universite de Nice             |                         |  |
| DNS Report<br>Top Host Report<br>Internet Statistics<br>Looking Glass |                           | Address ha              | s 0 hosts associated with | ı it.                          |                         |  |
| Network Tools Ap                                                      | 1P                        |                         | Upd                       | ated 07 May 2021 13:54 PST © 2 | 2021 Hurricane Electric |  |
| Free IPv6 Tunnel                                                      |                           |                         |                           |                                |                         |  |
| IPv6 Progress                                                         |                           |                         |                           |                                |                         |  |
| Going Native                                                          |                           |                         |                           |                                |                         |  |
| Contact Us                                                            |                           |                         |                           |                                |                         |  |
| C f                                                                   |                           |                         |                           |                                |                         |  |

3. A quel AS cette adresse IP appartient-elle?

Réponse : Un AS est un numéro pour fournisseur d'accès Internet. Ici, on voit AS2200 qui est Renater, le FAI des universités en France

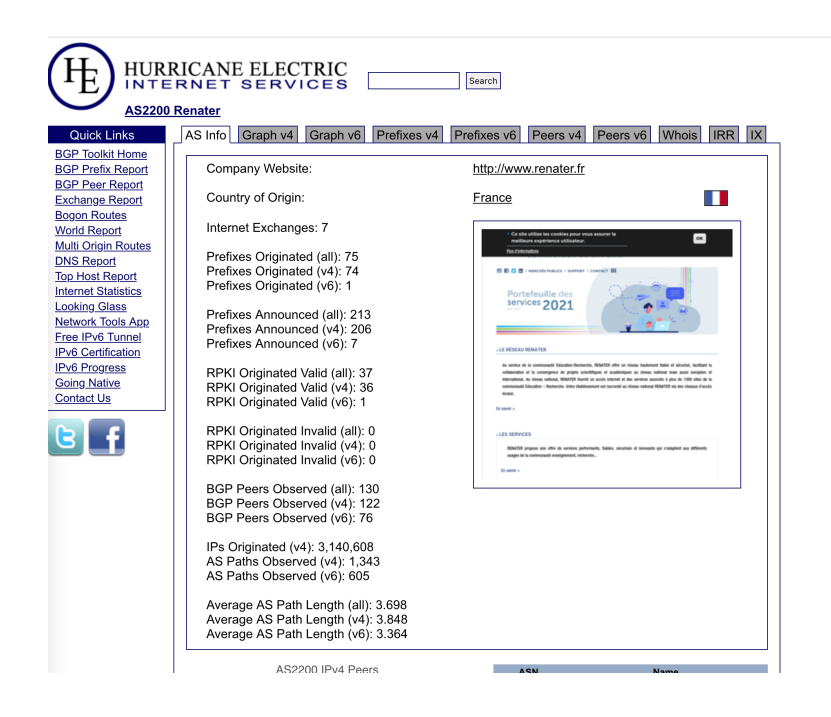

4. Le DNS est aussi utilisé par votre client mail. Cela permet de taper guillaume.urvoy-keller@ univ-cotedazur.fr où on voit que la seconde partie est un domaine Internet et non un serveur de l'UCA. Si le serveur de mail s'appelait mail.univ-cotedazur.fr, il faudrait taper guillaume.urvoy-keller@mail.univ-cotedazur.fr Faites maintenant une requête pour trouver les serveurs de mail entrants (ceux que votre client mail contactera si vous voulez nous envoyer des mails) de l'UCA. Il faut faire une requête de nslookup -type=MX et mettre à la fin le nom du domaine (pas du serveur Web).

#### **Réponse** :

Il y a deux serveurs mails ip-nice06.unice.fr et ip-sophia06.unice.fr. Les nombres 10 et 20 devant sont seulement des poids mis pour donner des priorités.

```
www.univ-cotedazur.fr canonical name = univ-cotedazur.fr.
Name: univ-cotedazur.fr
Address: 134.59.204.162
(base) guillaumes-macbook-pro-3:~ urvoy$ nslookup -type=MX univ-cotedazur.fr
Server: 2a01:cb1d:618:9b00:1a62:2cff:feaf:3699
Address: 2a01:cb1d:618:9b00:1a62:2cff:feaf:3699#53
Non-authoritative answer:
univ-cotedazur.fr mail exchanger = 10 ip-nice06.unice.fr.
univ-cotedazur.fr mail exchanger = 20 ip-sophia06.unice.fr.
```

## 5 Structure paquet Internet et structure de l'Internet

### 5.1 Structure paquet

Soit une trame Ethernet capturée sur ma machine, en version hexadécimale :

18622 caf 36990 0e04 c6818 b308004500016 f00004000 4006 c081 c0a801261727 a 012 ec180050857 a 835 ce3e 9 eb f0801808 0a b8 fa 0000010108 0a 248464 b3070 da 875474554202 f64 6f776 e6c 6f61642 f422 f392 f312 f42393136393634302 d3 83935322 d3 43031412 d394244352 d3943413641393 837303746362 f536 b7944726976654 d616 e69666573742 e786 d6c20485454502 f312 e310 d0 a 486 f7 3743 a 20776 c2 e64 6c 736572766963652 e6d 696372 6f736 f66742 e636 f6d 0d 0a 43616368652 d436 f6e 7472 6f6 c3 a 20 6e 6f2 d63616368650 d0 a 4163636570743 a 202 a 2 f2 a 0 d0 a 557365722 d4167656 e743 a 204 f6e 654472 6976652 f3231303532 2 e 30333 1342 e 30303312043464 e6574776 f726 b2 f31323230 2 e 312044617277696 e2 f3230 2 e 332 e 300 d0 a 4163636570742 d4 c616 e6775616 7653 a 206672 2 d6672 0 d0 a 4163636570742 d456 e636 f64 696 e673 a 20677 a 69702 c 20646566 6c 6174652 c 206272 0 d0 a 436 f6e 6e 563 a 20677 a 69702 c 20646566 6c 6174652 c 206272 0 d0 a 436 f6e 6e 563 a 20677 a 69702 c 206465666 6c 6174652 c 206272 0 d0 a 436 f6e 6e 563 a 20677 a 69702 c 206465666 6c 6174652 c 206272 0 d0 a 436 f6e 66563 a 20677 a 69702 c 206465666 c 6174652 c 206272 0 d0 a 436 f6

#### 74696f6e3a206b6565702d616c6976650d0a0d0a

On voit bien qu'il s'agit d'une suite de bits. Les équipements réseaux - votre machine, un routeur - sont capables de comprendre la structure de ce flux de bits pour extraire par exemple l'adresse IP ou des données de niveau HTTP.

Utilisez le site http://packetor.com/ qui va décoder la structure de cette trame et indiquez :

- La suite des couches protocolaires rencontrées, en partant de la couche application
- L'adresse IP de ma machine
- Celle du serveur
- Les ports source et destination
- Quel est le type de requête HTTP?

#### Réponse : Vous devriez obtenir :

| Packetor                                                                                                    |
|----------------------------------------------------------------------------------------------------|
| 000120030003000041030503707432424212400043273<br>65722441675667433204665547265547331305322e<br>3033<br>13452716962132204665547721776265133232023224<br>4756172716962132240604941636365707424466166<br>6776332066722406416363570742446616546649666<br>73623627209621620662166565702434566354649666<br>73626672404941563657724456635464945666<br>26563746965653702461656577246361565976550484049                      |
| Packetor is an online hex-dump packet analyzer / decoder. It accepts strings of hexadecimal digits as input. Spaces / Newlines are ignored.<br>Just place your packet dump in the box above and hit. Decode Packet'                                                                                                    |
| Decode Packet                                                                                                    |
| <ul> <li>Prame 1: 381 bytes on wire (3048 bits), 381 bytes captured (3048 bits)</li> <li>Ethermet IT, Arc: Healtekä_GéliBibbi (00:e014c:6611bib), bat: Bagmenm_df:36:99 (18:62:2craf;36:99)</li> <li>Intermet Protocol Variant A arc: 192:168-138, bat: 23:31:80:18</li> <li>Tramminision Control Protocol, grc Porti 60440, bat Port: 80, Seq: 1, Ackt 1, Len: 315</li> <li>Wypertext Transfer Protocol</li> </ul> |

On voit bien qu'il y a une trame Ethernet dans laquelle il y a un paquet IP dans lequel il y a un segment TCP qui transporte un message HTTP.

L'adresse de ma machine est 192.168.1.38. On peut le savoir notamment car le port destination ici est 80, donc le port HTTP. Ainsi ce paquet IP va d'une machine vers un serveur Web et c'est bien l'adresse source qui est ici celle de ma machine (on aurait pu capturer un paquet allant dans l'autre sens et il aurait fallu faire le raisonnement inverse).

Le port source est donc 60440. L'adresse IP du serveur 23.391.160.18. Pour trouver le type de requête, il faut étendre le niveau HTTP et on voit qu'il s'agit d'un GET.

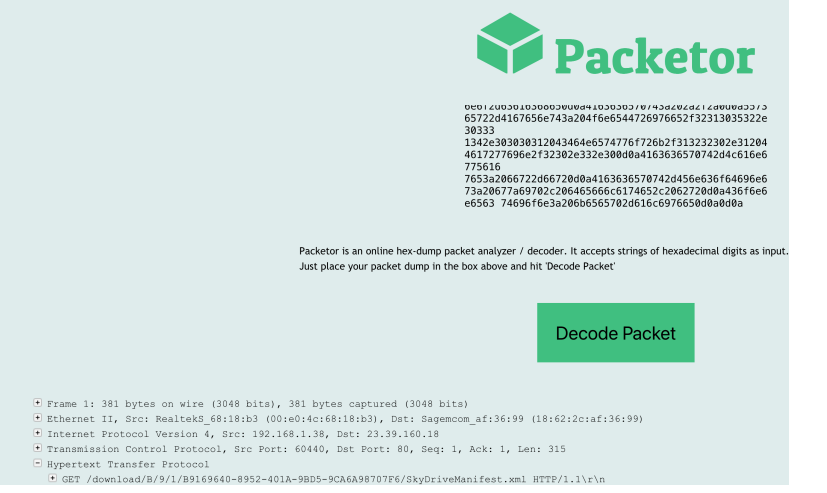

### 5.2 L'Internet : un réseau de réseaux

### 5.2.1 Depuis chez vous vers l'UCA

- 1. Ouvrez un terminal sous votre machine Windows : Menu Rechercher puis tapez cmd
- 2. Tapez la commande tracert www.univ-cotedazur.fr
- 3. Combien de routeurs sont traversés?
- 4. A quelle distance en ms est le dernier routeur visible?
- 5. Transformer cette durée en km en supposant un signal qui se propage à 200000km/s. Cette distance est "trop grande" car à chaque routeur, il y a une conversion optique-électronique et des temps de traitements informatique (en ms) dans les routeurs eux-mêmes.

```
Réponse : Depuis chez moi, chez Orange, j'obtiens :
(base) guillaumes-macbook-pro-3:~ urvoy$ traceroute -q 1 -w 1 www.univ-cotedazur.fr
traceroute to univ-cotedazur.fr (134.59.204.162), 64 hops max, 52 byte packets
1 livebox (192.168.1.1) 11.663 ms
2 80.10.239.141 (80.10.239.141) 6.683 ms
3 ae109-0.ncnic201.rbci.orange.net (193.252.163.234) 15.284 ms
5 ae40-0.nimar101.rbci.orange.net (193.252.103.234) 15.284 ms
5 ae40-0.nimar102.rbci.orange.net (193.252.103.234) 15.284 ms
6 193.252.137.54) 20.749 ms
7 renater-1.gw.opentransit.net (193.251.254.30) 21.868 ms
8 te-0-10-15-ren-nr-lyon2-rtr-091.noc.renater.fr (193.51.177.6) 36.375 ms
9 te0-0-014-ren-nr-genoble-rtr-091.noc.renater.fr (193.51.177.6) 34.506 ms
1 te0-1-0-2-ren-nr-nice-rtr-091.noc.renater.fr (193.51.177.6) 33.632 ms
12 man-uns-v1979-gi8-5-nice-rtr-021.noc.renater.fr (193.51.191.9) 33.341 ms
14 *
15 *
16 *
17 *
```

Il y a donc 12 sauts. En fait il y en a sans doute 13 car le serveur Web n'a pas répondu car un pare-feu à bloquer mon trafic pour des raisons de sécurité. C'est pourquoi on obtient des étoiles à la fin.

Le dernier routeur visible est à a peu près 33 ms. Les nombres varient car chaque paquet sonde est indépendant et c'est comme le trafic routier : vous pouvez partir un peu après quelqu'un puis le doubler.

33ms à 200000 km/s donnerait une distance de 6600 km. Bien que l'Interconnexion entre Orange e Relater semble se faire au saut 6 vers Lyon (saut 8), la distance estimée est trop grande. Il y a en fait de nombreuses millisecondes perdues dans les conversions optique-électronique.

#### 5.2.2 Depuis les US vers un TGV ©

Lorsque un paquet (datagramme) traverse l'Internet, il passe au travers de plusieurs routeurs (qui lisent son adresse IP destination et décident vers quelle interface de sortie de le renvoyer). Nous pouvons matérialiser ces routeurs avec la commande tracert (traceroute sous linux). Voici le résultat d'un tracert entre une machine aux Etats-Unis et un machine connectée dans un TGV entre Paris et Nice. Le tracert n'arrive pas directement sur la machine dans le train mais sur un serveur de la SNCF qui fait aussi face d'interface entre le réseau de la SNCF et le reste de l'Internet, comme notre box à la maison.

```
Result for 109.190.253.13; modeset: {SOA-Owner-Query , ICMP-Query }:
traceroute.exe to 109.190.253.13 (109.190.253.13), 30 hops max, 38 byte packets
1 209.132.180.91 (209.132.180.91) hostmaster@redhat.com 11.815 ms
2 transit-2-180-132-209.redhat.com (209.132.180.2) hostmaster@redhat.com 15.117
ms
3 ip-38-145-63-254.redhat.com (38.145.63.254) noc@redhat.com 15.783 ms
4 te0-0-1-1.nr12.b019174-0.phx01.atlas.cogentco.com (38.88.238.29) dns@cogentco.
com 16.404 ms
5 te0-0-1-0.agr21.phx01.atlas.cogentco.com (154.24.53.149) dns@cogentco.com
16.688 ms
```

```
6 be3436.ccr31.phx01.atlas.cogentco.com (154.54.85.73) dns@cogentco.com 17.519 ms
7 be2931.ccr41.lax01.atlas.cogentco.com (154.54.44.86) dns@cogentco.com 20.587 ms
8 be3176.ccr21.sjc01.atlas.cogentco.com (154.54.31.190) dns@cogentco.com 25.626
    ms
9 be3142.ccr41.sjc03.atlas.cogentco.com (154.54.1.194) dns@cogentco.com 25.916 ms
10 sjo-sv5-bb1-a9.ca.us (142.44.208.168) tech@ovh.net 64.354 ms
11 be100-1346.th2-1-a9.fr.eu (37.187.36.198) tech@ovh.net 153.313 ms
12 be100-1043.rbx-g1-nc5.fr.eu (94.23.122.146) tech@ovh.net 157.567 ms
13 *
14 be5.rbx2-pcc2b-a9.fr.eu (91.121.128.193) tech@ovh.net 189.924 ms
15 109.190.253.13 (109.190.253.13) tech@ovh.net 190.701 ms
```

1. Quelle est la suite d'opérateurs Internet (FAI ou entreprises) par où passent les paquets IPs?

Réponse : Il faut regarder les chaines de caractères des noms (qui sont en correspondance avec des IPs). Il n'y a pas de façon normaliser de donner un nom à un routeur. Cela pourrait être FAI.ville.numéro mais chaque FAI est indépendant et fait comme il l'entend. Notre recherche ici est donc empirique et on trouve redhad puis cogent puis OVH.

2. Où la SNCF héberge-t-elle une partie de son infrastructure?

Réponse : Chez OVH qui est un fournisseur de services cloud. Ici, on apprend que la SNCF déploie des machines virtuelles dans le cloud d'OVH pour faire des applications clefs.

3. A quel niveau se fait le saut transatlantique?

Réponse : Il faut trouver où se fait le grand saut en terme de délai. C'est entre les lignes 9 et 10. Le saut fait de l'ordre de 39 ms.

4. Est-ce une connexion au travers d'un satellite géostationnaire ou est-ce une liaison par cable sous-marin?

Réponse : C'est un cable sous-marin car un satellite géostationnaire est à 36 000 km. Le signale devrait donc au minimum parcourir 2 fois cette distance. A la vitesse de la lumière, cela ferait : 240 ms. Donc il s'agit d'un cable sous-marin. Les satellites géostationnaires ne sont plus utilisés pour des liaisons Internet. On peut utiliser des constellations de satellites en orbite basse en revanche pour acheminer du trafic Internet.